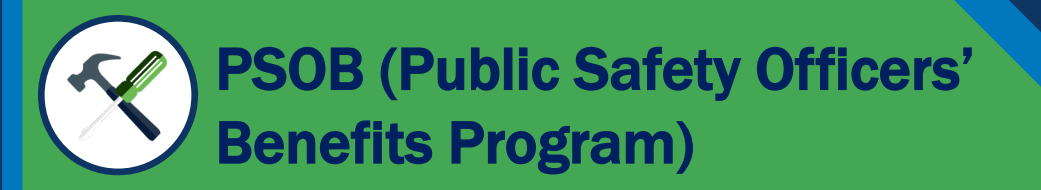

#### User Registration and Login Guide

# **Table of Contents**

**Revision History** 

December 8, 2024 – Production Release

Pages 3-5

Overview, Basics, and Highlights

# Pages 6-8

Navigating the PSOB Website to Register

## Pages 9-16 Registration and Activation,

Pages 17-18 Accessing PSOB

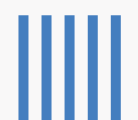

# **Overview**

This document provides end-user instruction on the actions needed to be taken to access the PSOB system and covers the following procedures.

- Self-Service Registration –Steps to register and activate a user account
- Multi-Factor Authentication Steps to enroll SMS, Voice, Email, and other types of authenticators
- Authentication and Login Steps to sign-in to PSOB

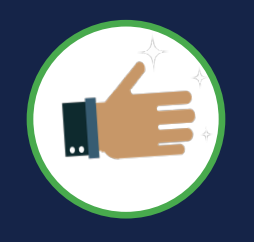

As an introduction to the information in this guide, some of the terms, processes, and features of DIAMD (Digital Identity and Access Management Directory) will be covered.

#### **IMPORTANT**

During the initial activation process, be aware that:

 Upon receipt of a welcome email, the user must activate their account within 3 days. Otherwise, the system will automatically expire the activation link in the welcome email after 3 days per security requirements and the user will have to call the Service Desk to get a new activation email sent.

# **PSOB:** *Highlights*

- Email Address A user's email address will serve as a unique identifier and be used as their login ID.
- New Users. For security purposes, new PSOB users are required to complete the account registration process in DIAMD
- **PSOB Accounts** are automatically provisioned by DIAMD. No additional steps are required.
- Service Desk Contact the Service Desk by email at <u>OJP.ITServiceDesk@usdoj.gov</u> or by phone at 202-307-0627 Monday through Friday from 8:30 a.m. to 5:30 p.m. ET; and closed Saturday, Sunday, and federal holidays.

## **DIAMD: The Basics**

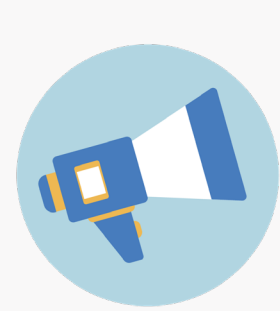

The DIAMD (Digital Identity and Access Management Directory) system acts as the gatekeeper to the U.S. Department of Justice (DOJ) Office of Justice Programs (OJP), information systems and provides secure user access and identity management functions.

The following glossary of terms will aid the user in understanding some of the terms and system processes used by the DIAMD system.

**User Account Registration** is an end-user self-service online form to be completed by a new user to create a new account for accessing the PSOB information system.

Welcome Email is a DIAMD system generated email sent to an end user authorized to access an OJP information system. This email contains an activation link that the recipient must click on to begin the user account activation process. Users have 3 days to activate their account before the link expires.

**User Account Activation** is part of the registration process. Upon completion, a new user's account is activated and can be used to access an OJP system.

**Forgot Password Question/Answer** is a knowledge-based secret question and answer pair created by a user during registration that is used to securely change a forgotten password.

**Multi-Factor Authentication** for security purposes, MFA is used to provide a 2<sup>nd</sup> authentication factor that requires an end-user to provide two or more identity verification factors in order to gain access to OJP information systems.

**User Authentication** is the process of identifying users that request access to PSOB. Access control often determines user identity according to their logon credentials (username and password) plus a 2<sup>nd</sup> authentication factor such as SMS.

**Single-Signon** is a method that allows users to log in to multiple applications and websites with one set of credentials.

# **DIAMD** Digital Identity and Access Management Directory

User Account Registration and Login Instructions

#### **Steps 1-2: Navigate to the PSOB Website**

- 1) Navigate your browser to the PSOB website. <u>https://bja.ojp.go</u> <u>v/program/psob</u>
- 2) Click on Register or Sign In

You will be taken to the PSOB Account Information page shown on the next page.

|                                                                                                    |                                                                                                    | About   Subscribe   Contac                                                                                                    | tUs   <b>&lt;</b><br>Q |
|----------------------------------------------------------------------------------------------------|----------------------------------------------------------------------------------------------------|----------------------------------------------------------------------------------------------------|------------------------|
| About v News v Topics v Programs & Initiatives v                                                                                                    | Funding & Awards 👻 Lit                                                                                                    | brary & Multimedia 👻 🛛 Events 👻                                                                                                    |                        |
| Home                                                                                                    |                                                                                                    |                                                                                                    |                        |
| Public Safety Off                                                                                                    | icers' Be                                                                                                    | nefits                                                                                                    |                        |
| Program<br>Providing death and education benefits to su                                                                                                    | rvivors of fallen law er                                                                                                    | nforcement officers, firefi                                                                                                    | ghters,                |
| and other first responders, and disability ben<br>duty.                                                                                                    | efits to officers catasti                                                                                                    | rophically injured in the li                                                                                                    | ne of                  |
| Register or Sign In 2<br>rawf8 / shufferstock.com (see reuse policy).                                                                                                    | al-man (197                                                                                                    |                                                                                                    |                        |
| <ul> <li>The PSOB Portal will be off-line starting Wednesday security updates as well as a new authentication me Authentication (MFA) method for your account. On I how to set up your account. Thank you for your patielity of the second second s</li></ul> | / December 11 at 10AM throug<br>thod which will require a new p<br>Monday, December 16, you will<br>ence as we make these update<br>are now filed via the online clai<br><u>video</u> # on how to file for PSOE<br>e contact the PSOB Office at <u>A</u> | h the weekend to provide critical<br>password and Multi-Factor<br>I receive an email with instructions<br>is.<br>ims portal. If you are filing a new<br>3 Benefits. If you are following up o<br>skPSOB@usdoj.gov or 1-888-744-6 | n <b>a</b><br>512      |
| MENU                                                                                                    |                                                                                                    |                                                                                                    |                        |
| Public Safety Officers' Benefits Program                                                                                                    |                                                                                                    |                                                                                                    | +                      |
|                                                                                                    |                                                                                                    |                                                                                                    | Ð                      |
| Register Sign In PSOB Home                                                                                                    | How to File a Claim                                                                                                    | Helpful Links Contact F                                                                                                    | SOB                    |

#### **Step 3: Register for An Account**

3) Click on Register for an Account

The user will be redirected to the DIAMD Registration Form shown on the following page.

#### Public Safety Officers' Benefits Program (PSOB)

DIAMD Account Login

Glynnis Jones / shutterstock.com (<u>see reuse policy</u>).

MENU

Public Safety Officers' Benefits Program

#### Public Safety Officers' Benefits Program (PSOB) Account Information

All Public Safety Officers' Benefits Program (PSOB) users are required to have an account and be authenticated by Office of Justice Program's (OJP) Digital Identity and Access Management Directory (DIAMD) authentication system. If you already have an active account in DIAMD, please click Login below to be authenticated and gain access to PSOB.

If you do not have an account in DIAMD, please choose Register for an Account and you will be redirected to register with DIAMD. If your registration email address does not match the login id or the contact email address, a new account will be created once registration is completed.

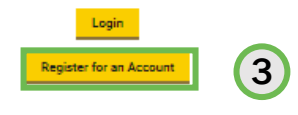

Need Help? @

Contact the PSOB IT Service Desk 🖉

Email - OJP.ITServiceDesk@usdoj.gov

Phone - 202-307-0627

Monday through Friday from 8:30 a.m. to 5:30 p.m. ET Closed Saturday, Sunday and federal holidays.

User Guide

See the PSOB User Registration and Login Guide for detailed instructions.

+

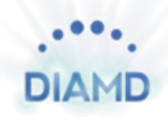

Pagin Calf Carvina

### **Steps 4-10: Register Your Account**

To access the PSOB, register your account in DIAMD.

- 4) Type valid email address
- 5) Type email address to confirm
- 6) Type First Name
- 7) Type Last Name
- 8) Select PSOB from application dropdown menu
- 9) Click Submit
- 10) This message is displayed on successful submission

|                                                                                                    | Registration                                                                                                    |
|----------------------------------------------------------------------------------------------------|----------------------------------------------------------------------------------------------------|
|                                                                                                    |                                                                                                    |
| Office of Justice Programs (OJP) Account F                                                                                                    | Registration                                                                                                    |
| Use the "OJP Account Registration" form below to r<br>Department of Justice (US DOJ) system(s). After re<br>to activate or you will have to contact the OJP IT Se<br>If you have previously registered an OJP account ir<br>a forgotten password or to unlock a locked account                                                                                                    | register for an account necessary to gain access to Office of Justice Programs (OJP), U.S.<br>egistering, you will receive an email notification providing further instructions. You have 72 hour(s)<br>ervice desk.<br>In DIAMD, please click here to return to the login page and use "Need help signing in?" link to reset<br>t.                                                                 |
| Your Information                                                                                                    |                                                                                                    |
| xms086+1001@gmail.com                                                                                                    |                                                                                                    |
| Confirm Email Address *                                                                                                    | 7 (5)                                                                                                    |
| First Name *                                                                                                    |                                                                                                    |
| John                                                                                                    | 6                                                                                                    |
| Last Name *                                                                                                    |                                                                                                    |
| Application *                                                                                                    |                                                                                                    |
| Public Safaty Officers' Renefits System (PSOR)                                                                                                    |                                                                                                    |
|                                                                                                    |                                                                                                    |
|                                                                                                    | 9<br>Submit                                                                                                    |
| Your request to register an OJP account has been submitted. Your request on email, you may already have an OJP accoun below to return to the login page and use "Need help signing" trouble signing in, please contact C                                                                                                    | You will receive an email notification containing a link to complete your registration information. If you the In DIAMD. If you believe you already have an OJP account in DIAMD, please click the login button in?' link to reset a forgotten password or to unlock a locked account. If you need assistance or have OJP IT Service Desk at OJP.ITServiceDesk@usdoj.gov or 202-307-0627.           |
| Your request to register an OJP account has been submitted. Your request on result you may already have an OJP account below to return to the login page and use "Need help signing in trouble signing in, please contact of the signification of the signification o                                                                                                    | You will receive an email notification containing a link to complete your registration information. If you hit DIAMD, If you believe you already have an OJP account in DIAMD, please click the login button in?" link to reset a forgotten password or to unlock a locked account. If you need assistance or have OJP IT Service Desk at OJP.TServiceDesk@usdoj.gov or 202-307-0627.               |
| Your request to register an OJP account has been submitted.<br>don't receive an email, you may already have an OJP account<br>below to return to the login page and use "Need help signing in<br>trouble signing in, please contact of<br>trouble signing in, please contact of<br><b>End Self-Service Re</b>                                                                                                    | You will receive an email notification containing a link to complete your registration information. If you the DIAMD. If you believe you already have an OJP account in DIAMD, please click the login button in D'in link or exet a forgotten password or to unlock a locked account. If you need assistance or have OJP IT Service Desk at OJP.ITServiceDesk@usdoj.gov or 202-307-0627.            |
| Your request to register an OJP account has been submitted.<br>don't receive an email, you may already have an OJP account<br>below to return to the login page and use "Need help signing in<br>trouble signing in, please contact of<br><b>100</b><br><b>End Self-Service Re</b>                                                                                                    | You will receive an email notification containing a link to complete your registration information. If you the DIAMD. If you believe you already have an OJP account in DIAMD, please click the login button in?" link to reset a forgotten password or to unlock a locked account. If you need assistance or have OJP IT Service Desk at OJP.ITServiceDesk@usdoj.gov or 202-307-0627.              |
| Your request to register an OJP account has been submitted.<br>don't receive an email, you may already have an OJP accound<br>below to return to the login page and use "Need help signing<br>trouble signing in, please contact of<br>trouble signing in, please contact of<br>trouble signing in, please contact of<br>trouble signing in please contact of<br>trouble signing in please contact of<br>trouble sig | You will receive an email notification containing a link to complete your registration information. If you in DIAMD, If you believe you already have an OJP account in DIAMD, please click the login button in?" link to reset a forgotten password or to unlock a locked account. If you need assistance or have OJP IT Service Desk at OJP.ITServiceDesk@usdoj.gov or 202-307-0627.         Login |
| Your request to register an OJP account has been submitted. I<br>don't receive an email, you may already have an OJP accoun<br>below to return to the login page and use "Need help signing:<br>trouble signing in, please contact of<br>trouble signing in, please contact of<br>end Self-Service Re,                                                                                                    | you will receive an email notification containing a link to complete your registration information. If you in thi DIAMD, If you believe you already have an OJP account in DIAMD, please click the login button in?" link to reset a forgotten password or to unlock a locked account. If you need assistance or have OJP IT Service Desk at OJP.ITServiceDesk@usdoj.gov or 202-307-0627.           |

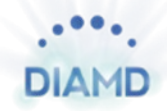

### **Step 11: Receive Welcome Email**

Upon receipt of an OJP generated Welcome Email, a user must complete the account activation process.

11) Select the link labeled "here" in the email to begin the activation process.

Note: Users have 3 days to complete this process after receiving the Welcome Email. After the time has elapsed, the service desk needs to be contacted to restart the process. Your service desk contact information will be contained in the Welcome email.

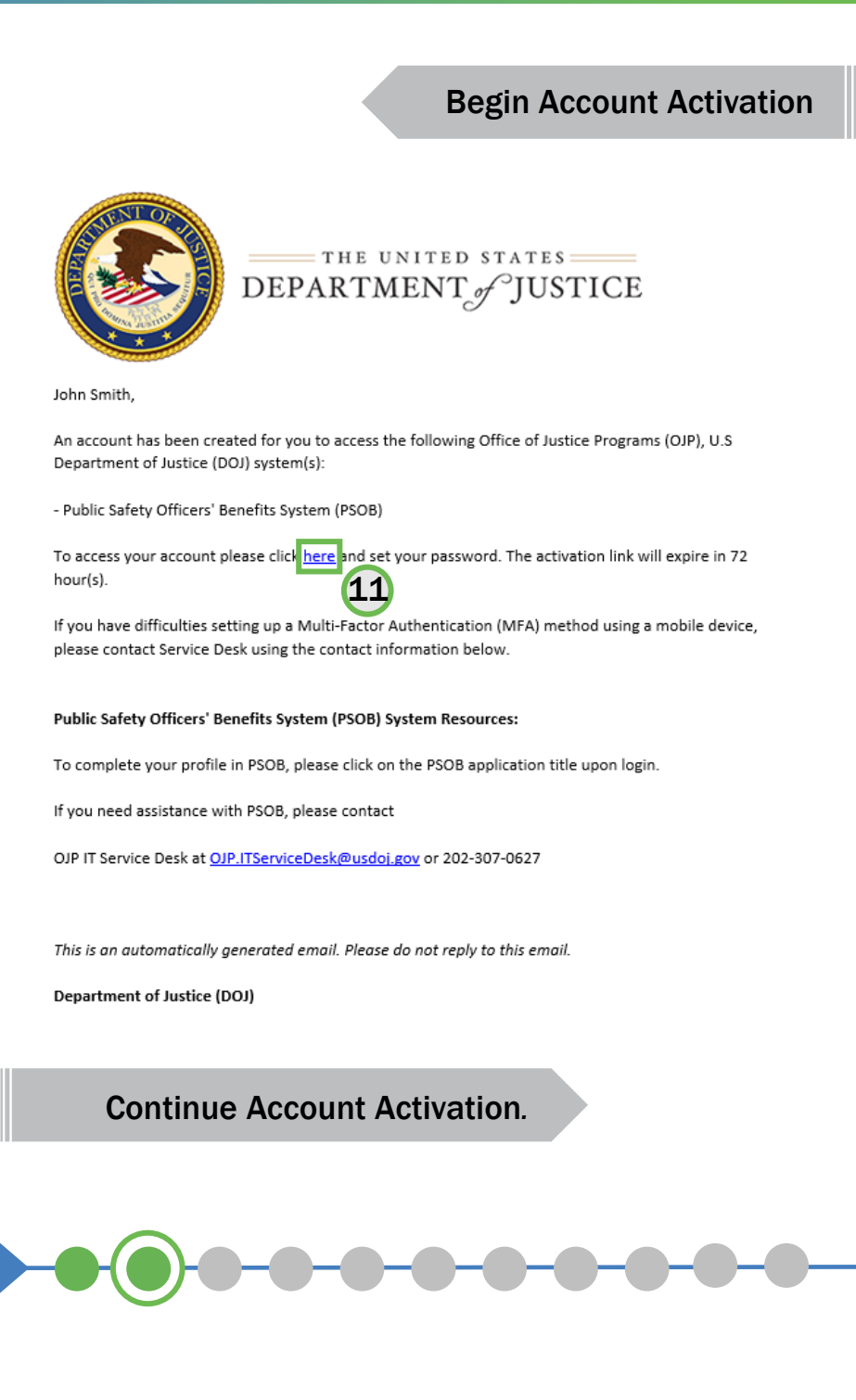

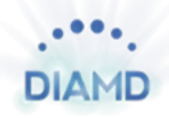

### Steps 12-16: Create My Account

Clicking the link on the Welcome Email will open the web browser to DIAMD where the user will create their account.

- 12) Type a new password using the requirements listed
- 13) Repeat new password
- 14) Choose a forgot password question from the dropdown menu
- 15) Enter an answer
- 16) Optional but recommended for password reset and account unlock – Click Add Phone Number otherwise click Create My Account

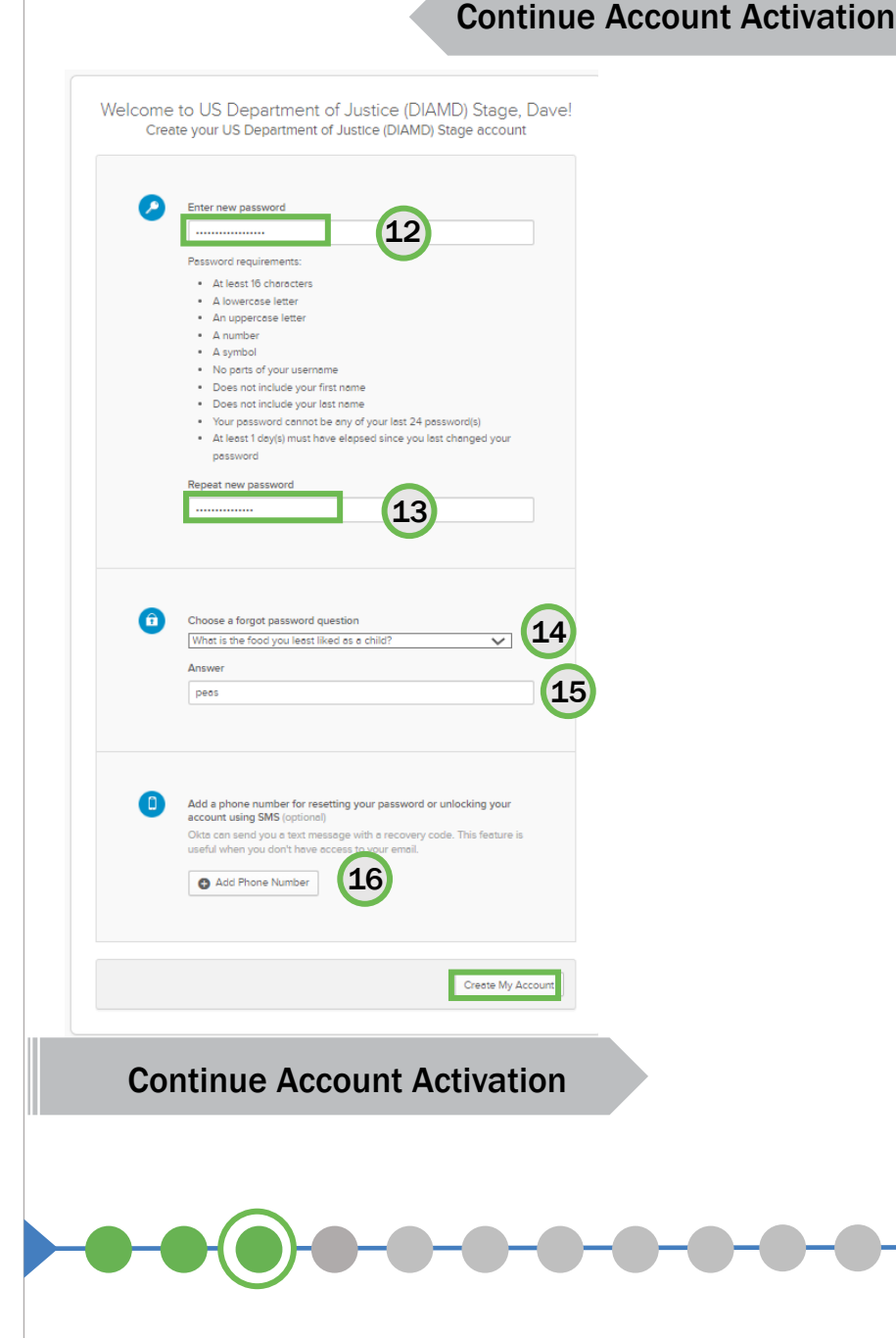

Steps 17-22: Forgot Password Text Message

The pop-up screens shown on the right only display if you clicked on *Add Phone Numbe*r if Step 14.

- 17) Select a Country/Region from the dropdown menu.
- 18) Enter the phone number of your mobile device
- 19) Click Send Code
- 20) Enter the DIAMD Verification Code received via text message
- 21) Click Verify Phone number successfully verified message displayed
- 22) Click Done

# Continue Account Activation

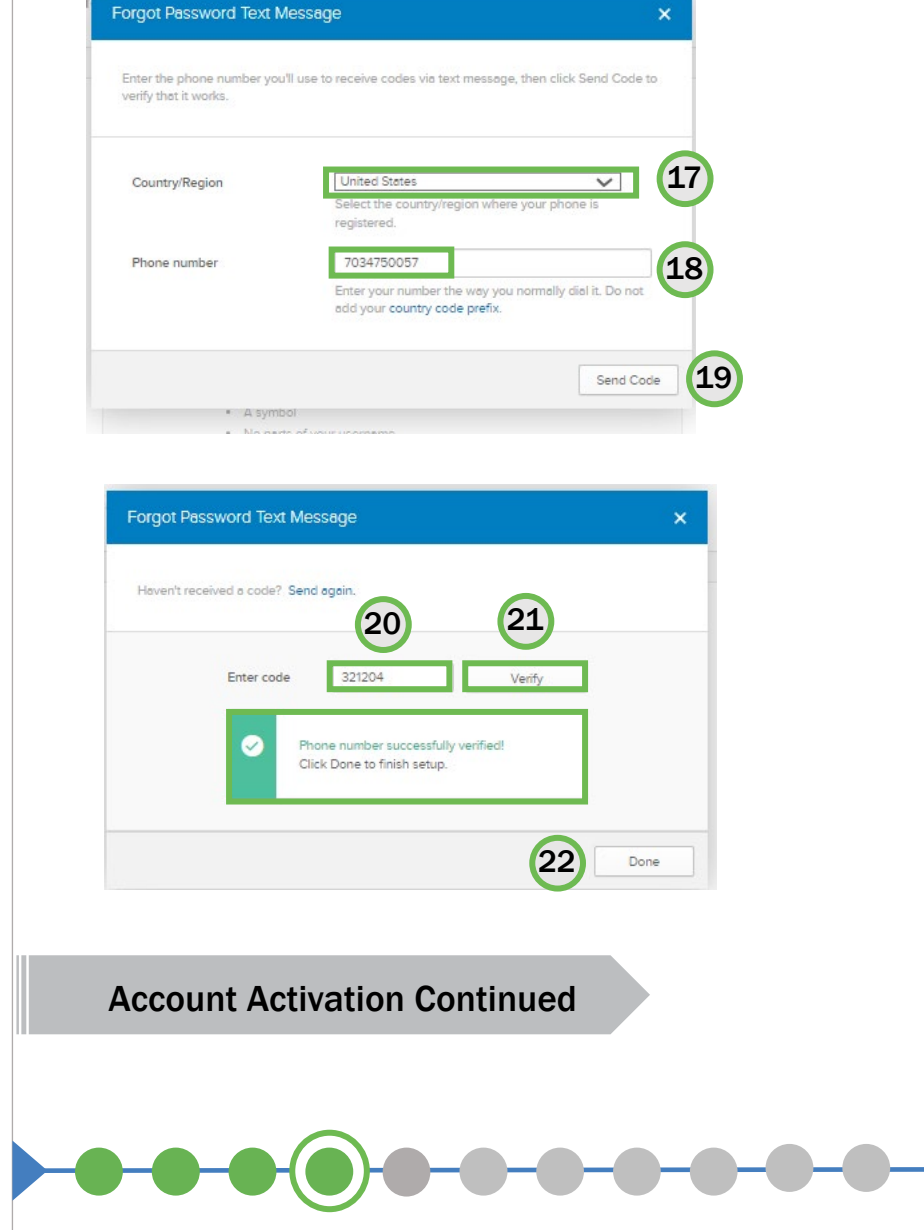

# Steps 23: Setup Multi-Factor Authentication

Set up multifactor authentication using one of the authenticators listed.

The following instructions will focus on SMS Authentication as a 2<sup>nd</sup> factor.

# 23) Click the Setup button

Note: The following authentication methods are listed in order of most secure to least secure.

- 1) Security Key or Biometric
- 2) Okta Verify
- 3) Google
- 4) SMS
- 5) Voice Call
- 6) Email

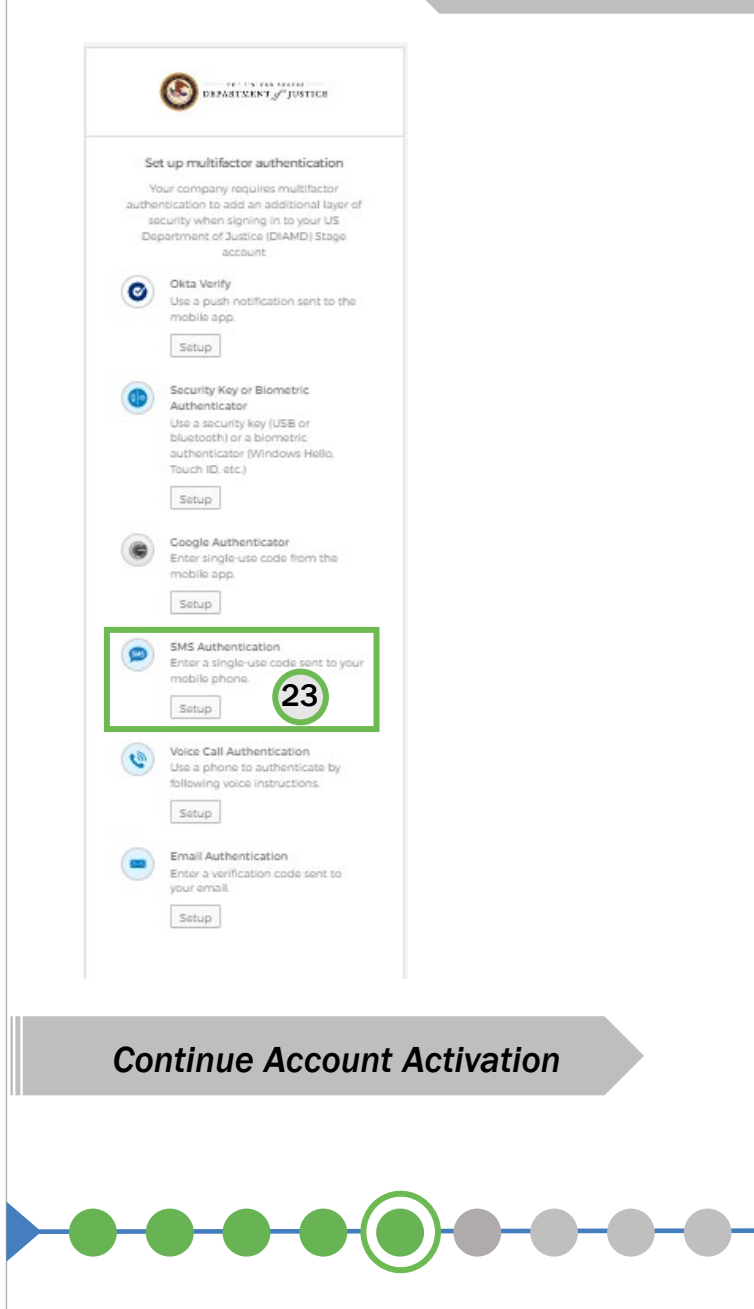

**Continue Account Activation** 

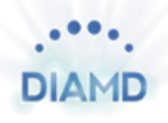

### **Steps 24-26: Setup SMS Authentication**

- 24) When Clicking the SMS (text) Authentication Setup button, a new selection box opens. Select the appropriate country from the dropdown menu.
- 25) Enter the Phone Number of your mobile device number in the **Phone number** box
- 26) Click on the Send code button to receive an SMS (text) message

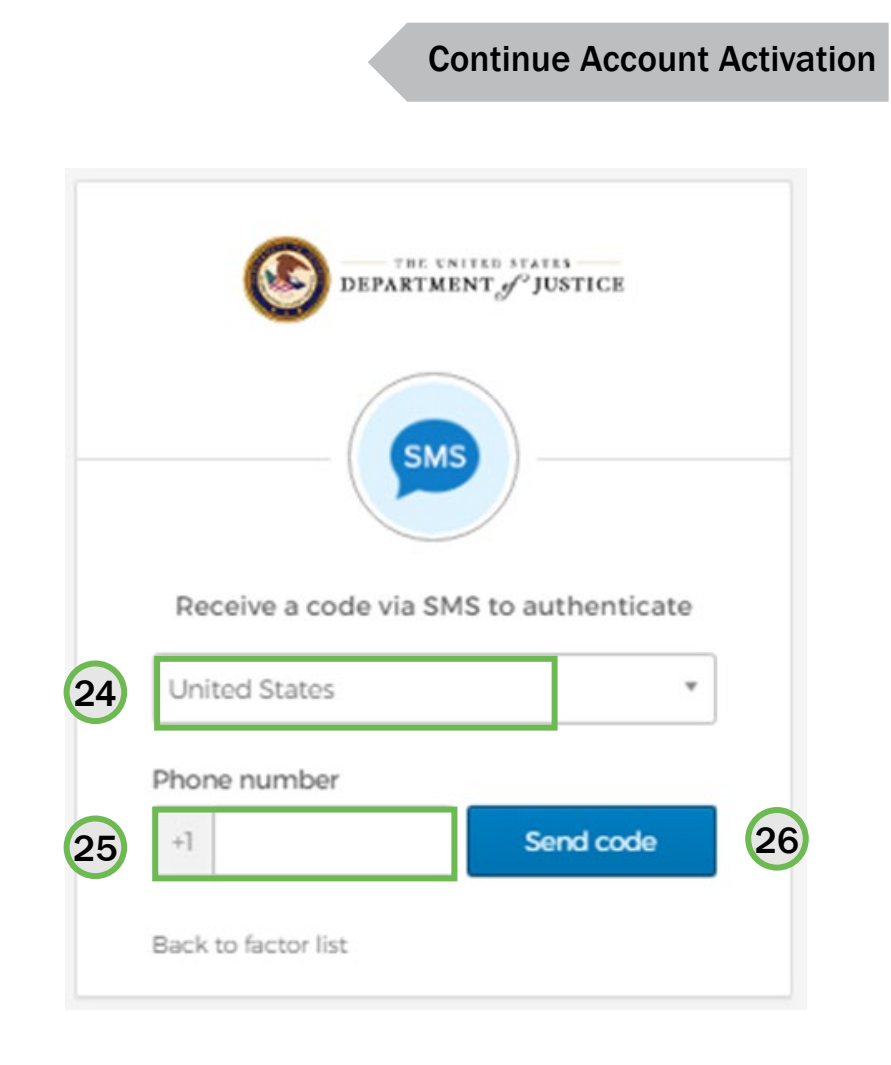

**Continue Account Activation** 

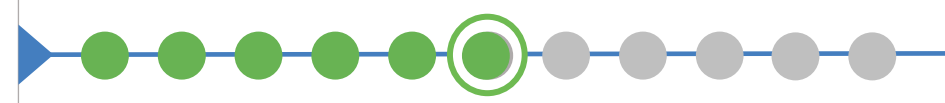

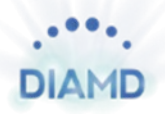

Continuo Account Activatio

### **Steps 27-28: Setup SMS Authentication**

- 27) After clicking Send Code, the Enter Code dialogue box will appear. Enter the code received via text message on your mobile device
- 28) Click Verify to complete the SMS enrollment process.

| THE UNITED STAT              | ES<br>ISTICE |   |
|------------------------------|--------------|---|
| SMS                          |              |   |
| Receive a code via SMS to au | thenticate   |   |
| United States                | ¥            |   |
| Phone number                 |              |   |
| +1 7034750057                | Sent         |   |
| Verify                       | 27           |   |
| Back to factor list          |              |   |
| Continue Account Ac          | tivation     |   |
|                              |              |   |
|                              |              |   |
|                              |              |   |
|                              |              | - |

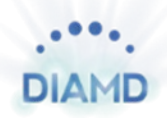

### **Step 29: Setup SMS Authentication**

The system will return to the multifactor authentication screen Note *SMS Authentication* completion indicated by green check mark.

29) Either select the Finish button to complete the account activation process or click Setup to add an additional authentication factor (optional).

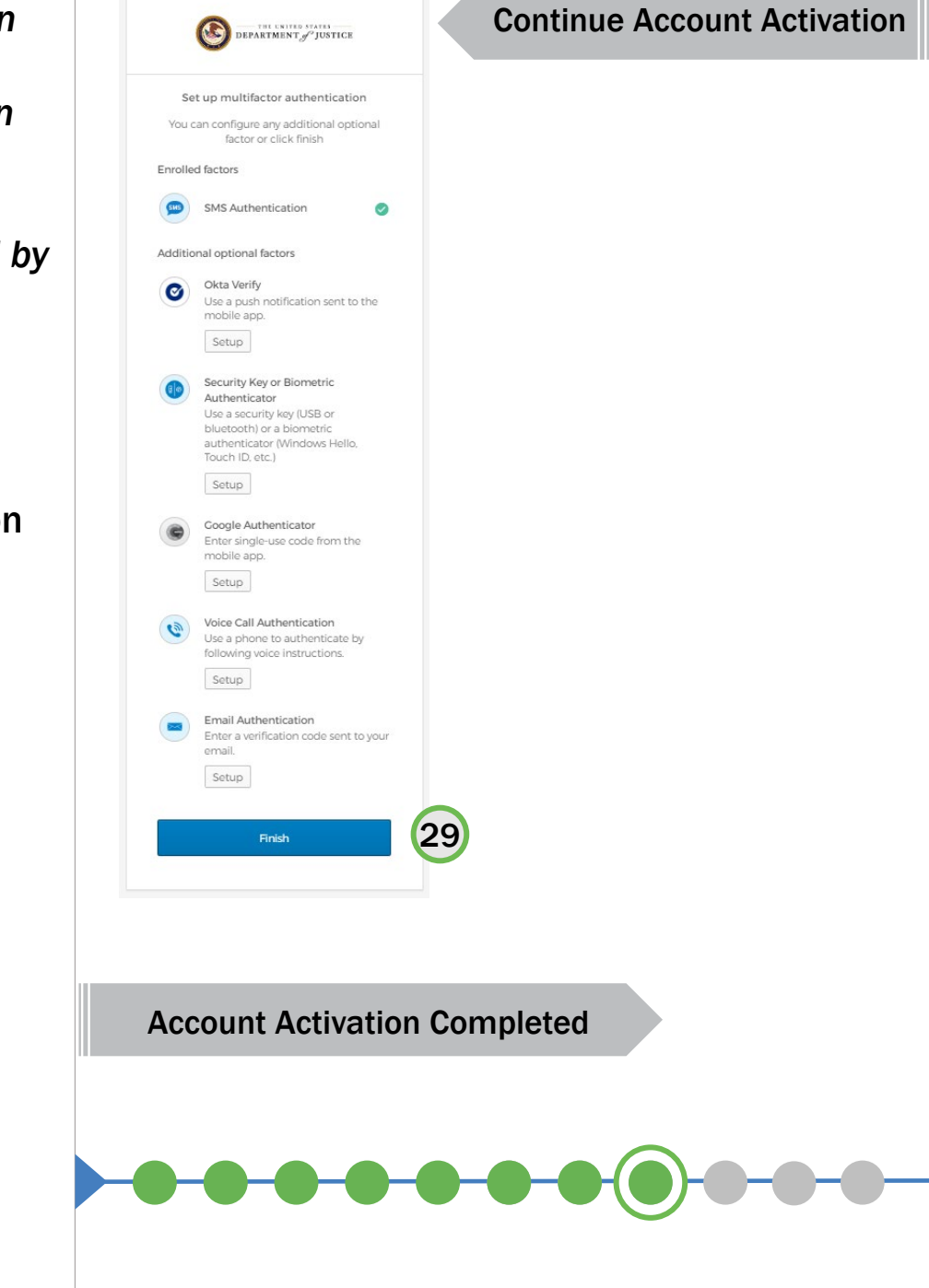

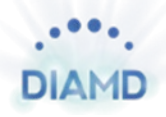

# Step 30: Sign-in to PSOB

*Note:* After clicking the *Finish* button in the last step, the user will be taken to the DIAMD *My Apps* page where the PSOB application tile is displayed.

30) Click on the **PSOB** application tile to logon to the corresponding portal.

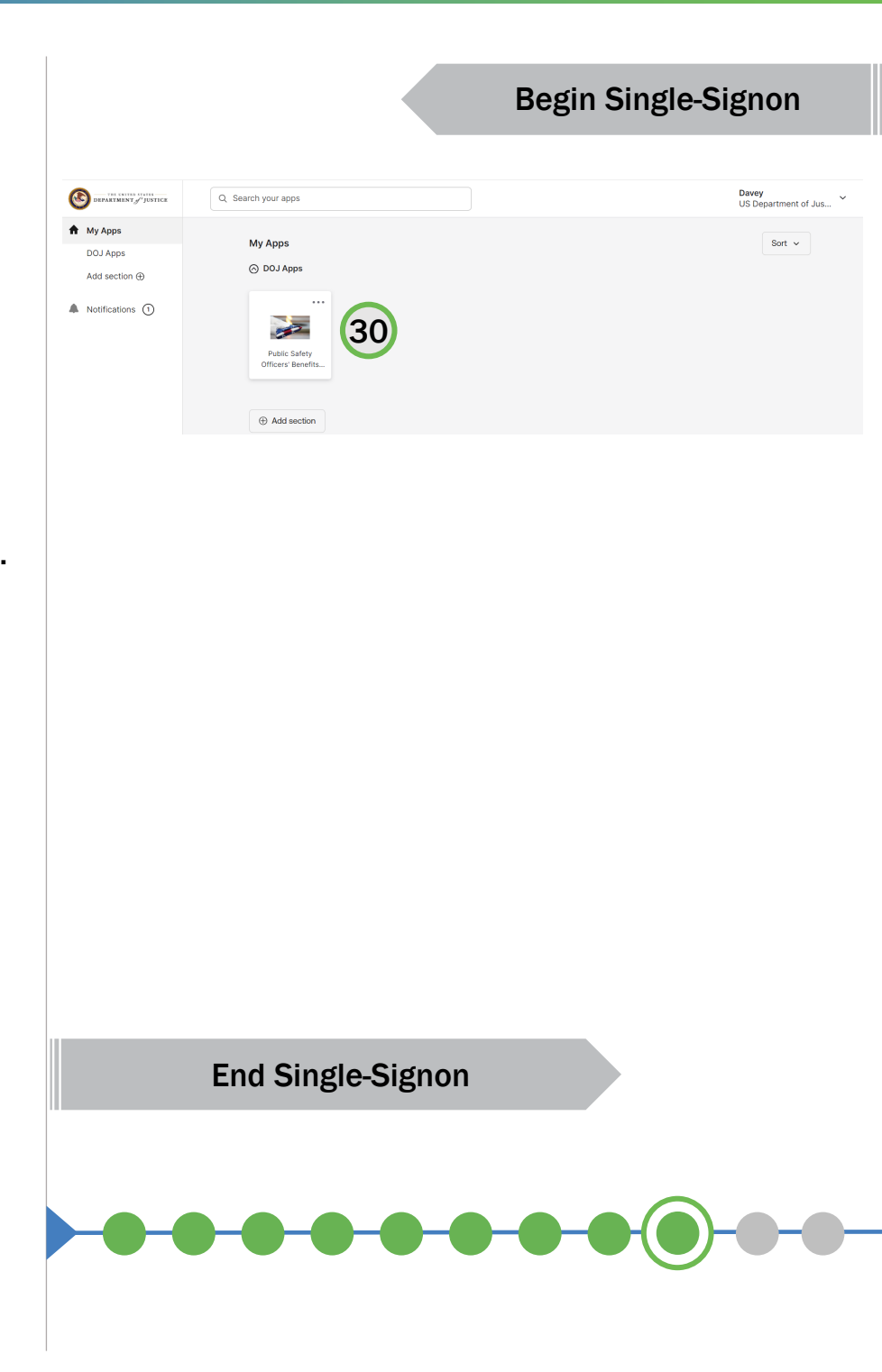

# **PSOB Portal Page**

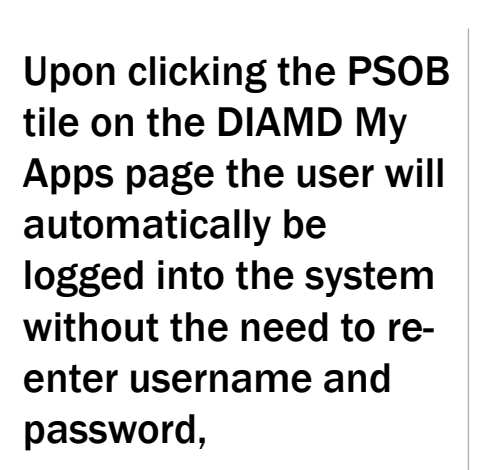

31) Click the check box to agree with the terms and conditions.

The MyPSOB page will be displayed.

#### Terms and Success! Conditions Notice to Users: The use of this system is restricted to authorized users. Unauthorized access, use, or modification of this U.S. Government computer system, or of the data contained herein or in transit to/from this system, constitutes a violation of 18 U.S.C. §1030. This system is monitored to ensure proper performance of applicable security features and procedures. Such monitoring may result in the acquisition, recording and analysis of data being communicated, transmitted, processed or stored in this system by a user. In particular, we monitor the identity of all who access this system, as well as the date and time of their access. In addition, we review all user-submitted information and data. Unauthorized or improper use of this system may result in administrative disciplinary action, as well as civil and criminal penalties. By continuing to use this system you indicate your awareness of and consent to these terms and conditions of use. If you are using Safari as your browser and experience session timeout issues or related errors, it is suggested to retry with Chrome or Firefox. By checking this box, you are agreeing to our terms and conditions Continue psob.bja.ojp.gov 🚯 ERB 🚯 CM 💙 DMAVR 💙 Dynamics Apr 1 2024 💙 PSOB and ITVERP O... 💙 Dynamics Migration 🗳 CRM Team Portal SNOW 00 N PUBLIC SAFETY OFFICERS' BENEFITS PROGRAM • DISABILITY • EDUCATIO **MyPSOB** Welcome to MyPSOB - your dashboard for managing all PSOB application and claim Start an Application resources. MyPSOB can be used to check the status of applications and claims, upload supporting Update Profile documents, communicate with PSOB staff, adjust account profile settings, or subm questions regarding any aspect of the PSOB Program. tact PSOE 1-888-744-6513 Office of Justice Programs, BJA Copyright © 2016

#### PSOB User Registration and Login Guide | 18